### Com penjar resultats a xporty?

# **1. ACTIVAR EL REGISTRE A L'APLICACIÓ**

#### 1. Necessitat d'un correu electrònic.

Per a què cada jugador pugui penjar els seus resultats a Xporty ens fa falta el seu correu electrònic (una adreça mail). Ens el podeu fer arribar via whatsapp o enviant un email.

#### 2. Confirmar la inscripció.

Una vegada fet, trobareu a la safata d'entrada del vostre mail un correu nou de xporty que us convida a confirmar la inscripció a la Lliga de tenis Rànquing4.

```
🗌 ☆ Xporty 2 Confirmació d'inscripció a Lliga Tennis Rànquing4. -
```

Heu de clicar damunt el botó verd de "Confirmar inscripció".

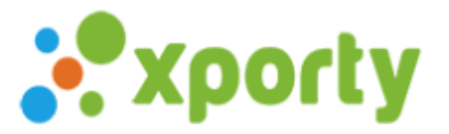

Hola Toni,

Enhorabona !, has estat inscrit / a en la categoria Lliga de tennis 2024-25 de la competició Lliga Tennis Rànquing4.

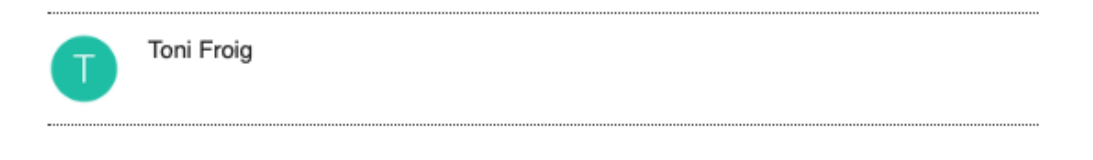

Confirma la teva inscripció per seguir el torneig, gestionar els teus resultats, etc.:

Confirmar inscripció

S'obre una nova finestra en què cal acceptar les condicions i confirmar el registre.

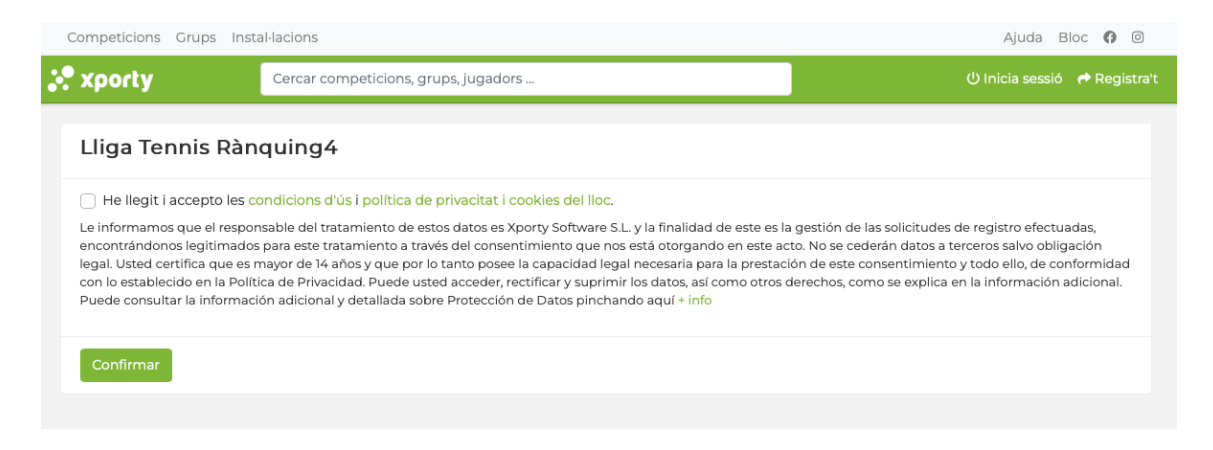

Una vegada fet, s'obre una altra finestra que ens serveix per definir la nostra contrasenya d'accés a l'aplicació.

| Competicions Grups Instal | lacions                              | Ajuda Bloc 🕼 🛛   |
|---------------------------|--------------------------------------|------------------|
| 💸 xporty                  | Cercar competicions, grups, jugadors | 🚨 🌐 Toni Froig 👻 |
|                           | Estableix la contrasenya d'accés     |                  |
|                           | Clau                                 |                  |
|                           | Repetir<br>contrasenya               |                  |
|                           | Canvia                               | r contrasenya    |

A partir d'ara ja podrem iniciar la sessió a Xporty amb el nostre mail i la contrasenya que hem triat.

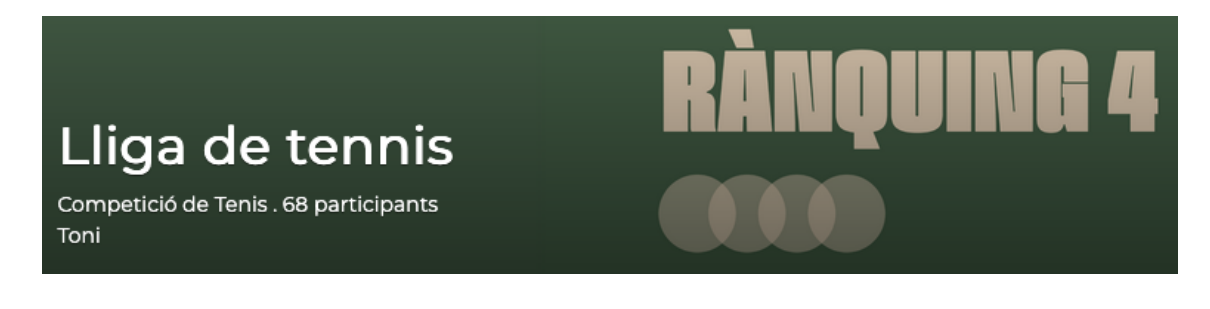

## **2. PENJAR RESULTATS DELS PARTITS**

Recorda que per poder carregar un resultat has d'haver iniciat la sessió amb la teva adreça mail i la teva contrasenya.

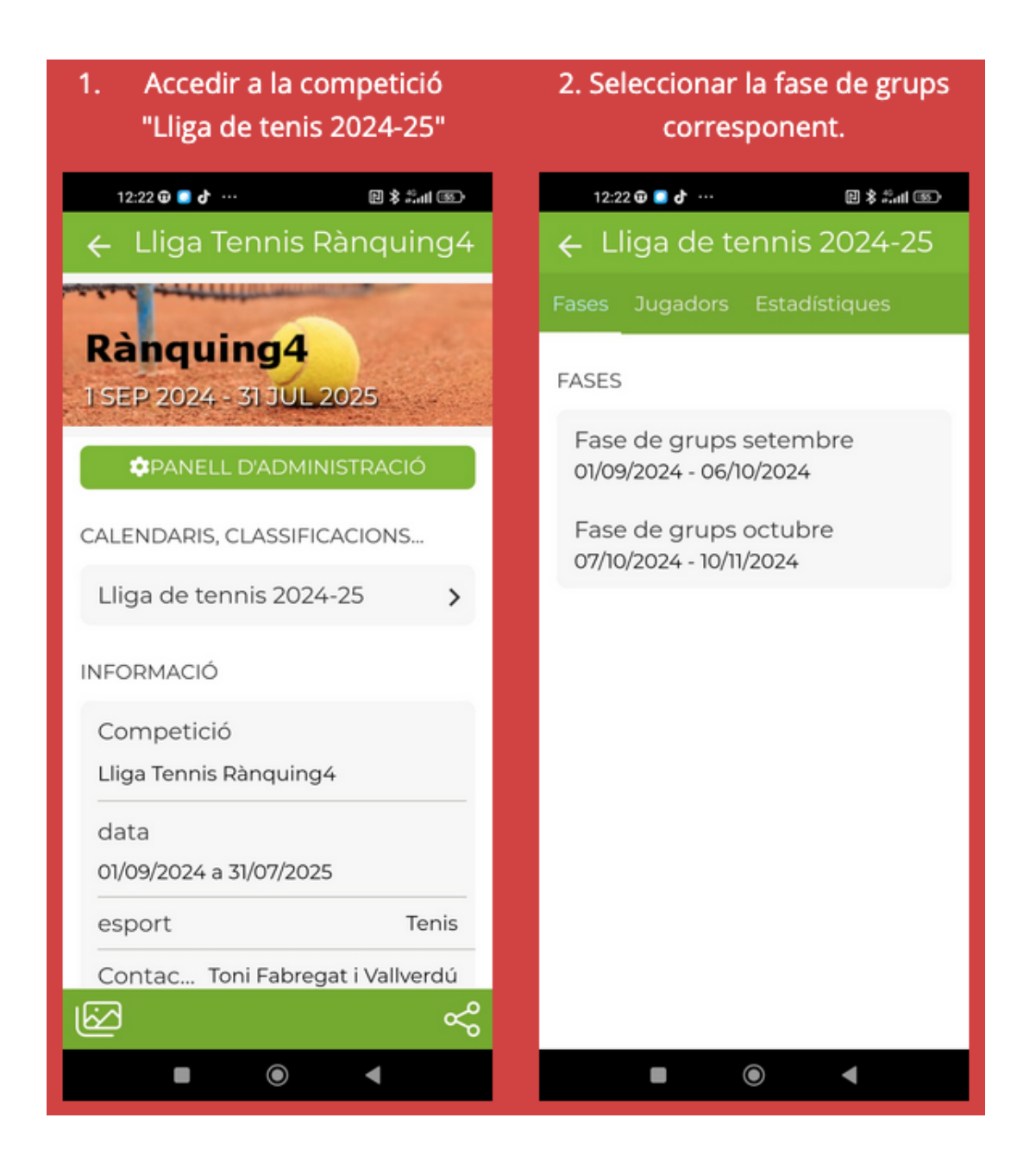

| 3. Escollir el grup o nivell en<br>què participes. | 4. Clicar damunt el partit del qual vols carregar resultats. |
|----------------------------------------------------|--------------------------------------------------------------|
| 12:22 🗣 💽 🗗 ··· 🛛 🗎 🖏 👘 💷                          | 12:22 🤀 📑 🗗 ··· 🔃 🕏 🖏 💷 📧                                    |
| ← Lliga de tennis 2024-25                          | ← Nivell 6 - Lliga de tennis                                 |
| Fases Jugadors Estadístiques                       | Resultats Classificació                                      |
| FASES                                              | Q Cercar                                                     |
| Fase de grups setembre<br>01/09/2024 - 06/10/2024  | Jornada 1 (07/10/2024 - 13/10/202 😝                          |
| Fase de grups octubre<br>07/10/2024 - 10/11/2024   | Joc 1. 🚳 Lluïsa Re 🕒 Antonio 🦘                               |
| Nivell 1                                           | Joc 1.                                                       |
| Nivell 2                                           | 🖗 Carmen 🦳 Francesc 🤎                                        |
| Nivell 3                                           |                                                              |
| Nivell 4                                           |                                                              |
| Nivell 5                                           |                                                              |
| Nivell 6                                           |                                                              |
| Nivell 7                                           |                                                              |
| Nivell 8                                           |                                                              |
|                                                    |                                                              |

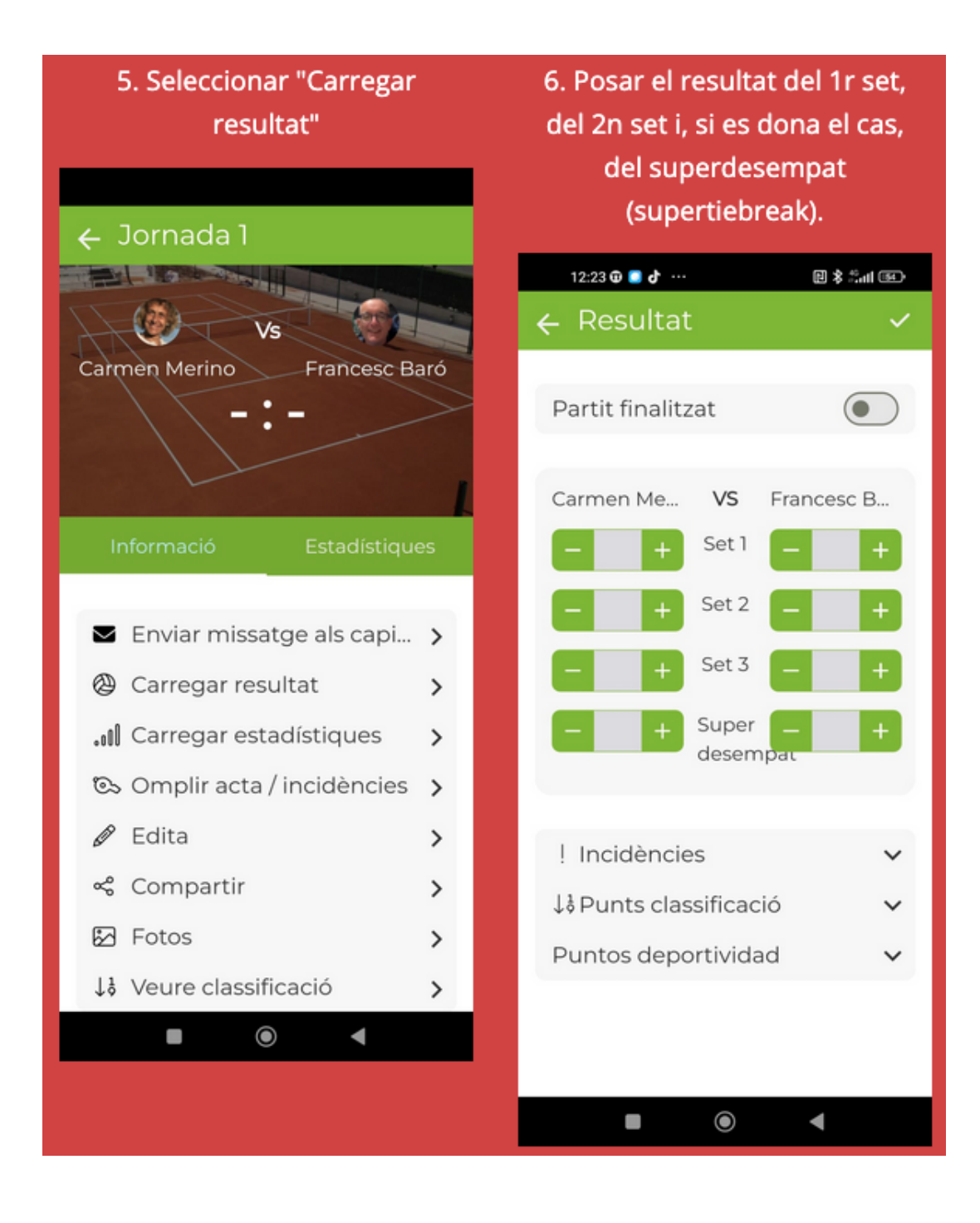

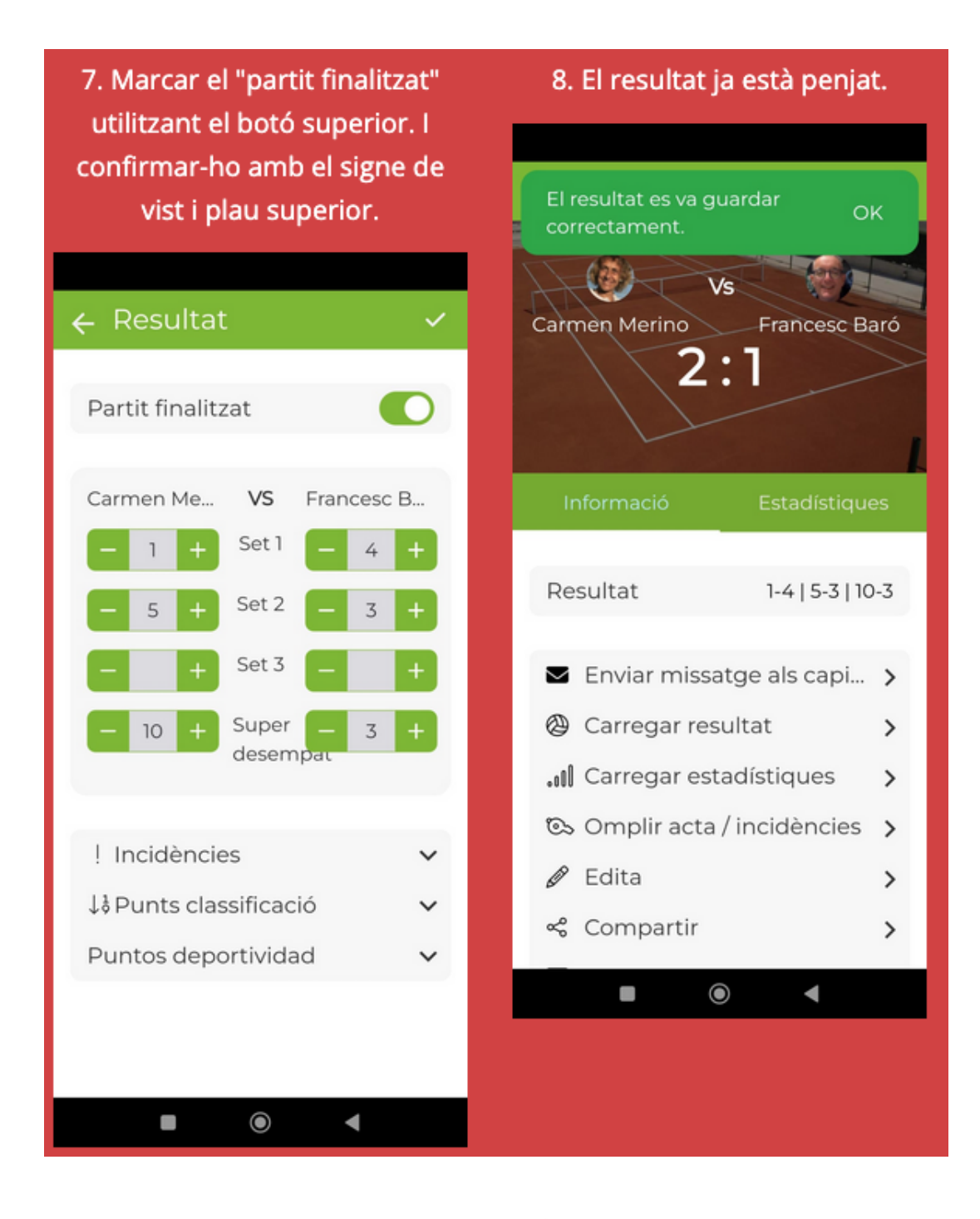

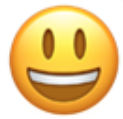